【モバイルパスワードの設定方法】

グループウェア画面右上の名前をクリック、表示項目一番上の[プロフィール]を選択します。

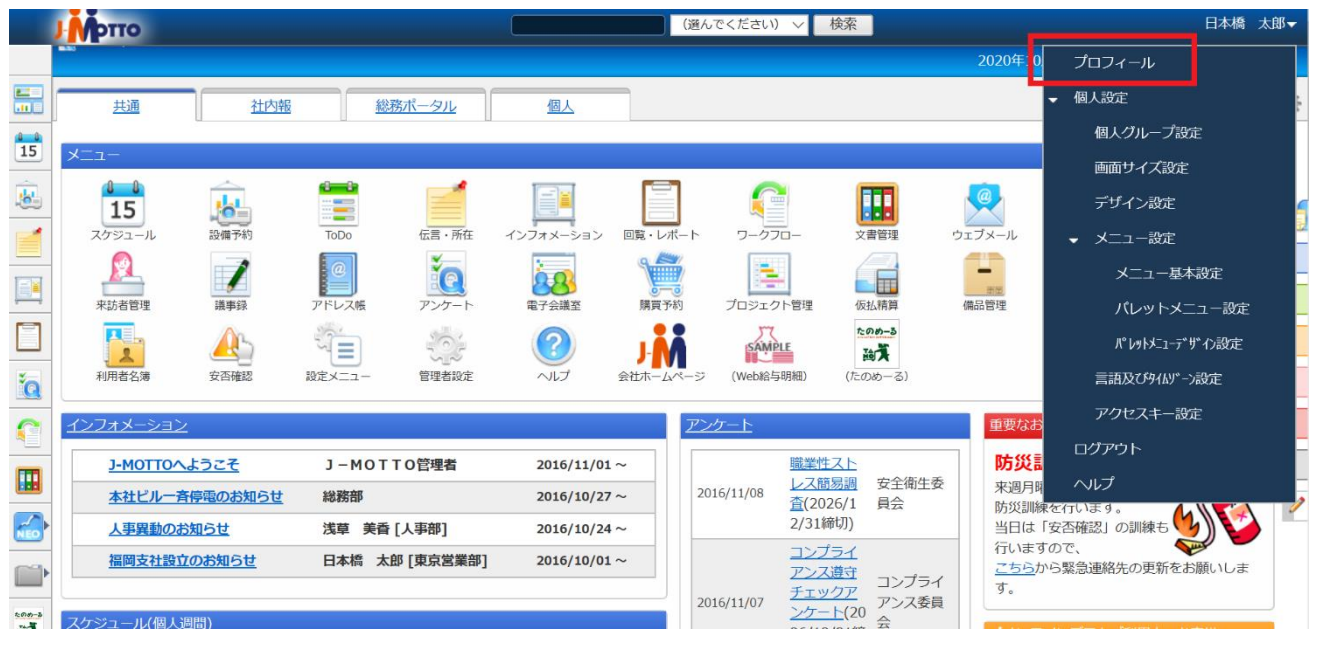

[パスワード]、[パスワード(確認用)]欄の両方に任意のパスワードを入力して、[変更]ボタンを押して ください。

※モバイルパスワードは、小文字英字と数字の組み合わせで設定をお願いします。

※設定後、再度プロフィールページを開いた際、セキュリティ上の観点から空欄で表示されますが、ご入 力された内容は正しく保存されますのでご安心ください。

| 🚔 プロフィールの変更                                                                              | * |
|------------------------------------------------------------------------------------------|---|
| ◆ 変更                                                                                     |   |
| プロフィールの変更                                                                                |   |
| <b>氏名(*):</b> 日本橋 太郎                                                                     |   |
| ふりがな: 二木ンバシ タロウ                                                                          |   |
| ログインID: 00002                                                                            |   |
| パスワード:                                                                                   |   |
| パスワード(確認用):                                                                              |   |
| 画像:<br>□ 削除する<br>参照                                                                      |   |
| ※ 画像ファイルは、jpg、jpe、jpeg、png、gif、bmpを指定できます。<br>ipg、ipe、ipeg、png、gifは、画像を適切なサイズに縮小して保存します。 |   |
| bmpは、お手持ちのソフトで縮小して指定することを推奨します。                                                          |   |
| ※ 画像ファイルを削除したい場合は、 "削除する"にチェックして[変更]ボタンを押してください。                                         |   |